### Instrukcja rejestracji do firmy doTerra na stronie:

https://www.mydoterra.com/Application/

1. Wybierz Europe i naciśnij Continue

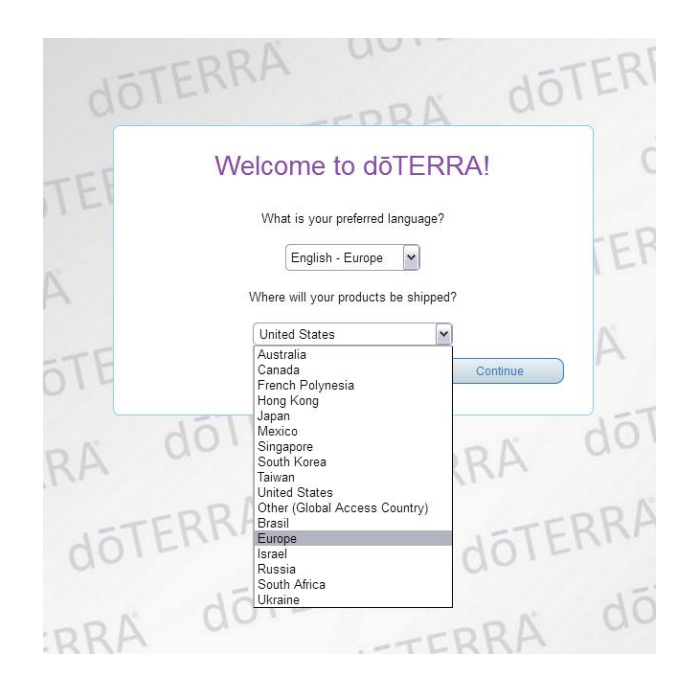

2. Wybierz Polska

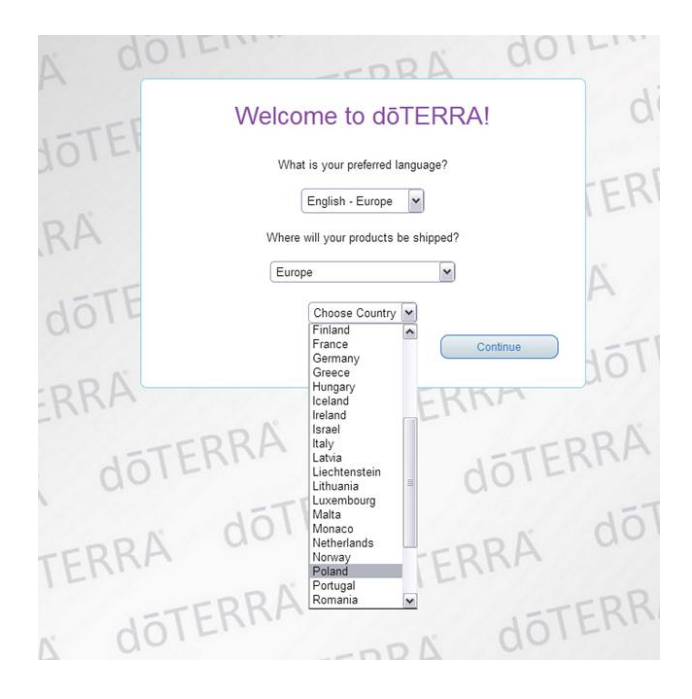

3. Wybierz region Europa i kraj Polska.

## dōTERRA

| Australia<br>Cranada<br>French Polynesia<br>Hong Kong<br>Japan<br>Mexico<br>Bingapore<br>Sudh Korea<br>Tarwan<br>United States<br>Other (Calcal Access Country)<br>Tarwan<br>United States<br>Tarwan<br>United States<br>Tarwan<br>United States<br>Tarwan<br>United States<br>Char (Calcal Access Country)<br>Tarwan<br>United States<br>Char (Calcal Access Country)<br>Tarwan<br>United States<br>Char (Calcal Access Country)<br>Tarwan<br>United States<br>Char (Calcal Access Country)<br>Tarwan<br>United States<br>Char (Calcal Access Country)<br>Tarwan<br>United States<br>Char (Calcal Access Country)<br>Tarwan<br>United States<br>Char (Calcal Access Country)<br>Tarwan<br>Char (Calcal Access Country)<br>Tarwan<br>Char (Calcal Access Country)<br>Tarwan<br>States<br>Char (Calcal Access Country)<br>Tarwan<br>Char (Calcal Access Country)<br>Tarwan<br>Char (Calcal |
|----------------------------------------------------------------------------------------------------|
| Soum Arrica<br>Ukraine                                                                                                    |
| Australia                                                                                                    |
| Continue                                                                                                    |

3. wybierz i zaznacz Wellnes Advocate i naciśnij Continue

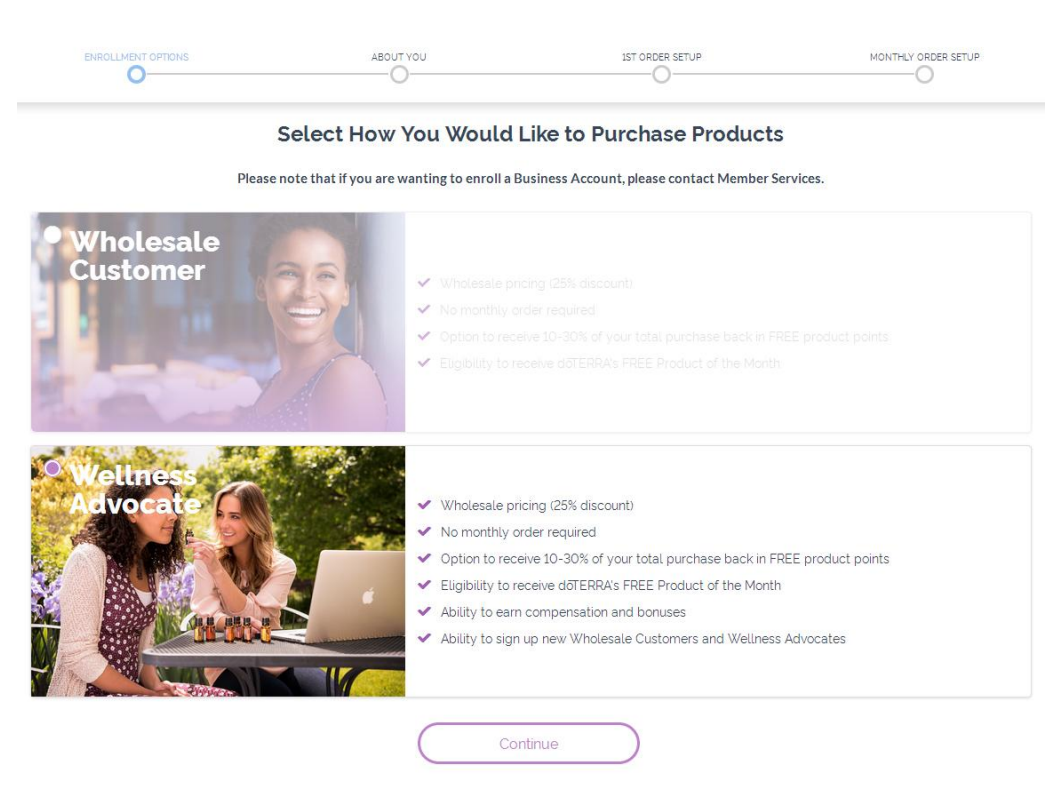

 Uzupełnij dane jak we wzorze na obrazku poniżej:
 Personal Information oraz zaznacz okienko Shipping Address znajdujące się po prawej stronie u góry ekranu a jest zaznaczone na fioletowo.

WAŻNE: nie używamy polskich znaków

# ENROLLMENT OPTIONS

# **ABOUT YOU**

~

~

0

### **Personal Information**

Primary First Name: \* Anna

Primary Last Name: \* Kowalska

Co-Applicant First Name:

Co-Applicant Last Name:

Co-App Last Name:

Address: \*

ul. Jasminowa 18
City: \*

Warszawa

Zip or Postal Code: \*

00-900

Region:

Europe - Poland

Time Zone:\*

Brussels, Berlin, Rome, Prague (GMT+1:00)

### **Contact Information**

Mobile Phone:\* 111222333

| Day Phone:   |  |  |
|--------------|--|--|
|              |  |  |
| Fax:         |  |  |
|              |  |  |
| Email: *     |  |  |
| anna@onet.pl |  |  |

# Check this box to receive information via email from doTERRA.

Birth Date:

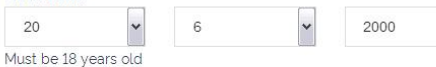

### **Please Enter Your Sponsor ID**

| Enro | ller | ID: | - |
|------|------|-----|---|

6172016

### Verify ID ) No Enroller ID? About Placement

Enroller Name:

Mariola Pankiewicz-Zarzycka

#### **Create A Password**

Enter Password: \*

\_\_\_\_\_

Re-Enter Password: \*

-----

This password enables you to login, shop, and manage your doTERRA

### **Online Application Terms and Conditions**

By clicking here I agree to the following Terms and Conditions and Policy Manual and Site Usage Policies . Site Usage provided by an authorized doTERRA partner, InfoTRAX Systems, LLC.

<< BACK Continue</pre>

# Shipping Address

1ST ORDER SETUP

My shipping address is the same as my mailing address

Address: \* ul. Jasminowa 18

City: \*

Warszawa

#### Zip or Postal Code: \*

00-900

### Region:

Europe - Poland

#### Sponsor ID:

#### 6172016

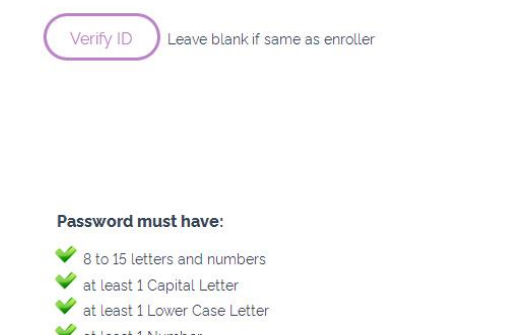

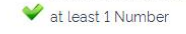

W miejscu **Please Enter Your Sponsor ID Enroller ID** należy wpisać numer osoby wprowadzającej do doTerra. Podobnie ten sam numer wpisujemy w miejscu **Sponsor ID**.

Ustaw hasło składające się z minimum 8 znaków, (konieczna duża litera i cyfra). Następnie ponownie wpisz hasło w drugim polu

Zaznacz krateczkę (**One Aplikation Term and Conditions**) zgody na akceptacje regulaminu i naciśnij żółty klawisz **Continue.** 

 Wybieramy zestaw na przykład: Home Essentials Enrollment Kit Polski (€277 PV 224,50) strzałką w lewo lub prawo ( < > ) znajdziesz ten zestaw. Naciśnij ADD TO CART

|   | Se                                                                                         | e <b>lect an Enrollment</b><br>Iost Popular Enrollment K                                      | <b>Kit</b><br>üts                                                                          |   |
|---|--------------------------------------------------------------------------------------------|-----------------------------------------------------------------------------------------------|--------------------------------------------------------------------------------------------|---|
| < | Home Essentials Enrollment<br>Kit Polski<br>€277.00 PV: 224.50<br>#60207319<br>ADD TO CART | Lome Essentials Enrollment<br>Kit Slovinský<br>€277.00 PV: 224.50<br>#60207353<br>ADD TO CART | Line Essentials Enrolment<br>Kit Čeština<br>€277.00 PV: 224.50<br>#60207322<br>ADD TO CART | > |

 Możesz również wybrać inne produkty, które chcesz przy rejestracji zakupić. W tym celu na fioletowym polu wpisz nazwę olejku, a pojawi się w koszyku z numerem katalogowym. Wybieramy metodę płatności np. Bank Wire (przelew bankowy)

| copaiba                                        |                                                    |       |                                                                                                    |                                                                                                    | Q                      |
|------------------------------------------------|----------------------------------------------------|-------|----------------------------------------------------------------------------------------------------|----------------------------------------------------------------------------------------------------|------------------------|
|                                                |                                                    |       |                                                                                                    |                                                                                                    | O                      |
| • #60203549 - EU 15m                           | l Copaiba                                          |       |                                                                                                    |                                                                                                    |                        |
| - Car                                          | Home Essentials Enrollment Kit Polski<br>#60207319 | Qty 1 | ea €277.00<br>x1 €277.00                                                                                                    | ea 224.50 PV<br>x1 224.50 PV                                                                                          | Ō                      |
|                                                | SUBTOTAL                                           |       | €277.00                                                                                                    | 224.                                                                                                    | 50 P\                  |
|                                                |                                                    |       |                                                                                                    |                                                                                                    |                        |
|                                                |                                                    |       |                                                                                                    |                                                                                                    |                        |
|                                                |                                                    |       |                                                                                                    | VIEW TOTALS                                                                                                    | s)                     |
|                                                |                                                    |       |                                                                                                    |                                                                                                    |                        |
| Payment Infor                                  | mation                                             |       |                                                                                                    |                                                                                                    |                        |
| Ship to:                                       |                                                    | P     |                                                                                                    |                                                                                                    |                        |
| Anna Kowalska                                  | Anna Kowalska                                      |       | referred Shipping Met                                                                                                    | hod                                                                                                    |                        |
| at the second second second                    |                                                    | Č     | Premium - Poland                                                                                                    | hod *                                                                                                    |                        |
| UL Jasminowa 18                                |                                                    |       | Premium - Poland<br>Standard - Poland                                                                                                    | hod                                                                                                    |                        |
| UL Jasminowa 18<br>00-900, Warszawa<br>Poland  |                                                    | P     | referred Shipping Met<br>Premium - Poland<br>Standard - Poland<br>ayment:                                                                                                    | hod *                                                                                                    |                        |
| ul Jasminowa 18<br>00-900, Warszawa<br>Poland  |                                                    | P     | referred Shipping Met<br>Premium - Poland<br>Standard - Poland<br>ayment<br>Credit/Debit Card                                                                                                    | hod *                                                                                                    |                        |
| ul Jasminowa 18<br>00-900, Warszawa<br>Poland  |                                                    | P     | referred Shipping Met<br>) Premium - Poland<br>) Standard - Poland<br>ayment:<br>Credit/Debit Card<br>lank Wire                                                                                                    | hod*                                                                                                    | [                      |
| ut, Jasminowa 18<br>00-900, Warszawa<br>Poland |                                                    | P     | referred Shipping Met Premium - Poland Standard - Poland syment: Credit/Debit Card ark Wire ayPal redit/Debit Card                                                                                                    | hod <sup>*</sup>                                                                                                    |                        |
| ut. Jasminowa 18<br>Odot Warszawa<br>Poland    |                                                    | P.    | Premium - Poland<br>Dremium - Poland<br>Standard - Poland<br>wrent:<br>Credit/Debit Card<br>ank Wire<br>ayPal<br>redit/Debit Card<br>To protect your privacy our<br>sochet lay<br>This ensures that your or<br>transferred own | hod *<br>secure server uses si<br>yer (SSL).<br>redit card information<br>erd as this information<br>er the internet. | ecure<br>n is<br>on is |

Naciskamy na fioletowy klawisz **PROCESS ORDER NOW & CONTINUE**. System może Ci poprosić o naciśniecie klawisza **VIEW TOTALS** (znajduje się na szarym polu) i wyświetlić dane zakupowe.

W wypadku wybranie **Bank Wire** wyświetlą się dane do przelewu i po środku pod tabelą trzeba zaznaczyć krateczkę z danymi.

System zapyta Cię czy ustawić zamówienie lojalnościowe LRP – możesz zaznaczyć NO. Zawsze będzie czas, żeby to zamówienie ustawić.